# 阿里云 ZStack for Alibaba Cloud

## Shared Block 部署教程(iSCSI存储)

产品版本:V2.6.0

文档版本:20180809

为了无法计算的价值 | [-] 阿里云

### 法律声明

阿里云提醒您在阅读或使用本文档之前仔细阅读、充分理解本法律声明各条款的内容。如果您阅读 或使用本文档,您的阅读或使用行为将被视为对本声明全部内容的认可。

- 您应当通过阿里云网站或阿里云提供的其他授权通道下载、获取本文档,且仅能用于自身的合法 合规的业务活动。本文档的内容视为阿里云的保密信息,您应当严格遵守保密义务;未经阿里云 事先书面同意,您不得向任何第三方披露本手册内容或提供给任何第三方使用。
- 未经阿里云事先书面许可,任何单位、公司或个人不得擅自摘抄、翻译、复制本文档内容的部分 或全部,不得以任何方式或途径进行传播和宣传。
- 由于产品版本升级、调整或其他原因,本文档内容有可能变更。阿里云保留在没有任何通知或者 提示下对本文档的内容进行修改的权利,并在阿里云授权通道中不时发布更新后的用户文档。您 应当实时关注用户文档的版本变更并通过阿里云授权渠道下载、获取最新版的用户文档。
- 4. 本文档仅作为用户使用阿里云产品及服务的参考性指引,阿里云以产品及服务的"现状"、"有缺陷"和"当前功能"的状态提供本文档。阿里云在现有技术的基础上尽最大努力提供相应的介绍及操作指引,但阿里云在此明确声明对本文档内容的准确性、完整性、适用性、可靠性等不作任何明示或暗示的保证。任何单位、公司或个人因为下载、使用或信赖本文档而发生任何差错或经济损失的,阿里云不承担任何法律责任。在任何情况下,阿里云均不对任何间接性、后果性、惩戒性、偶然性、特殊性或刑罚性的损害,包括用户使用或信赖本文档而遭受的利润损失,承担责任(即使阿里云已被告知该等损失的可能性)。
- 5. 阿里云网站上所有内容,包括但不限于著作、产品、图片、档案、资讯、资料、网站架构、网站 画面的安排、网页设计,均由阿里云和/或其关联公司依法拥有其知识产权,包括但不限于商标 权、专利权、著作权、商业秘密等。非经阿里云和/或其关联公司书面同意,任何人不得擅自使 用、修改、复制、公开传播、改变、散布、发行或公开发表阿里云网站、产品程序或内容。此 外,未经阿里云事先书面同意,任何人不得为了任何营销、广告、促销或其他目的使用、公布或 复制阿里云的名称(包括但不限于单独为或以组合形式包含"阿里云"、Aliyun"、"万网"等 阿里云和/或其关联公司品牌,上述品牌的附属标志及图案或任何类似公司名称、商号、商标、 产品或服务名称、域名、图案标示、标志、标识或通过特定描述使第三方能够识别阿里云和/或 其关联公司)。
- 6. 如若发现本文档存在任何错误,请与阿里云取得直接联系。

## 通用约定

#### 表 -1: 格式约定

| 格式            | 说明                                    | 样例                                                |
|---------------|---------------------------------------|---------------------------------------------------|
| •             | 该类警示信息将导致系统重大变更甚至<br>故障,或者导致人身伤害等结果。  | <b>会 禁止</b> :<br>重置操作将丢失用户配置数据。                   |
| A             | 该类警示信息可能导致系统重大变更甚<br>至故障,或者导致人身伤害等结果。 | 警告:<br>重启操作将导致业务中断,恢复业务所需时间约10分钟。                 |
| !             | 用于警示信息、补充说明等,是用户必须了解的内容。              | <b>说明</b> :<br>导出的数据中包含敏感信息,请妥善保存。                |
|               | 用于补充说明、最佳实践、窍门等,不是用户必须了解的内容。          | <b>说明</b> :<br>您也可以通过按 <b>Ctrl + A</b> 选中全部文件。    |
| >             | 多级菜单递进。                               | 设置 > 网络 > 设置网络类型                                  |
| 粗体            | 表示按键、菜单、页面名称等UI元素。                    | 单击 <b>确定</b> 。                                    |
| courier字<br>体 | 命令。                                   | 执行 <b>cd /d C:/windows</b> 命令,进<br>入Windows系统文件夹。 |
| 斜体            | 表示参数、变量。                              | bae log listinstanceid Instance_ID                |
| []或者[a b]     | 表示可选项,至多选择一个。                         | ipconfig <i>[-all</i>   <i>-t]</i>                |
| {}或者{a b}     | 表示必选项,至多选择一个。                         | swich {stand   slave}                             |

## 目录

| 泛 | <b>法律声明</b>       | I  |
|---|-------------------|----|
| 通 | 通用约定              | I  |
| 1 | 概述                | 1  |
| 2 | 环境准备              | 2  |
|   | 2.1 物理服务器         | 2  |
|   | 2.2 存储网络拓扑        | 2  |
| 3 | 部署Shared Block主存储 | 4  |
| 4 | 运维管理              | 9  |
| ŧ | <b>;</b> 有云术语表    | 11 |
| 洞 | 記合云术语表            | 14 |

### 1 概述

Shared Block(共享块存储)是ZStack for Alibaba Cloud新支持的一种主存储类型,可以将用户在SAN存储上划分的LUN设备直接作为存储池,再提供给业务云主机使用。与之前Shared Mount Point(SMP)主存储类型不同,Shared Block具备便捷部署、灵活扩展、性能优异等优势。据实测数据显示,Shared Block可以完全发挥物理磁盘的性能。

ZStack for Alibaba Cloud Shared Block支持iSCSI、FC共享访问协议。

本文将描述虚拟化存储环境下,基于iSCSI存储部署Shared Block共享块存储系统。

## 2 环境准备

### 2.1 物理服务器

本文预设服务器如下:

| 服务器               | 硬件配置    | IP地址          | 配置主机名                                              |
|-------------------|---------|---------------|----------------------------------------------------|
| zstack-mn         | 4核 8G内存 | 172.20.12.249 | hostnamectl set-<br>hostname zstack-mn             |
| sharedblock-host1 | 4核 8G内存 | 172.20.11.107 | hostnamectl set-<br>hostname sharedblock<br>-host1 |
| sharedblock-host2 | 4核 8G内存 | 172.20.11.244 | hostnamectl set-<br>hostname sharedblock<br>-host2 |
| sharedblock-host3 | 4核 8G内存 | 172.20.12.241 | hostnamectl set-<br>hostname sharedblock<br>-host3 |

以上服务器均使用ZStack for Alibaba Cloud定制版ISO安装。

- 所有服务器的操作系统版本需一致,即:全部基于c72 ISO安装或全部基于c74 ISO安装。
- 以管理节点模式安装其中一台服务器作为管理节点。
- 以计算节点模式或专家模式安装其它三台服务器。
- 操作系统安装完成,配置全局主机名解析:

[root@sharedblock-host1 ~]# cat /etc/hosts ... 172.20.11.107 sharedblock-host1 172.20.11.244 sharedblock-host2 172.20.12.241 sharedblock-host3 ...

• 通过管理节点接管三台物理主机,物理主机自动部署安装LVM、Multipath等工具包。

至此,物理服务器准备就绪。

#### 2.2 存储网络拓扑

物理服务器、存储设备和存储交换机,网络拓扑如图 2-1: Shared Block与iSCSI存储网络拓扑图所示:

#### 图 2-1: Shared Block与iSCSI存储网络拓扑图

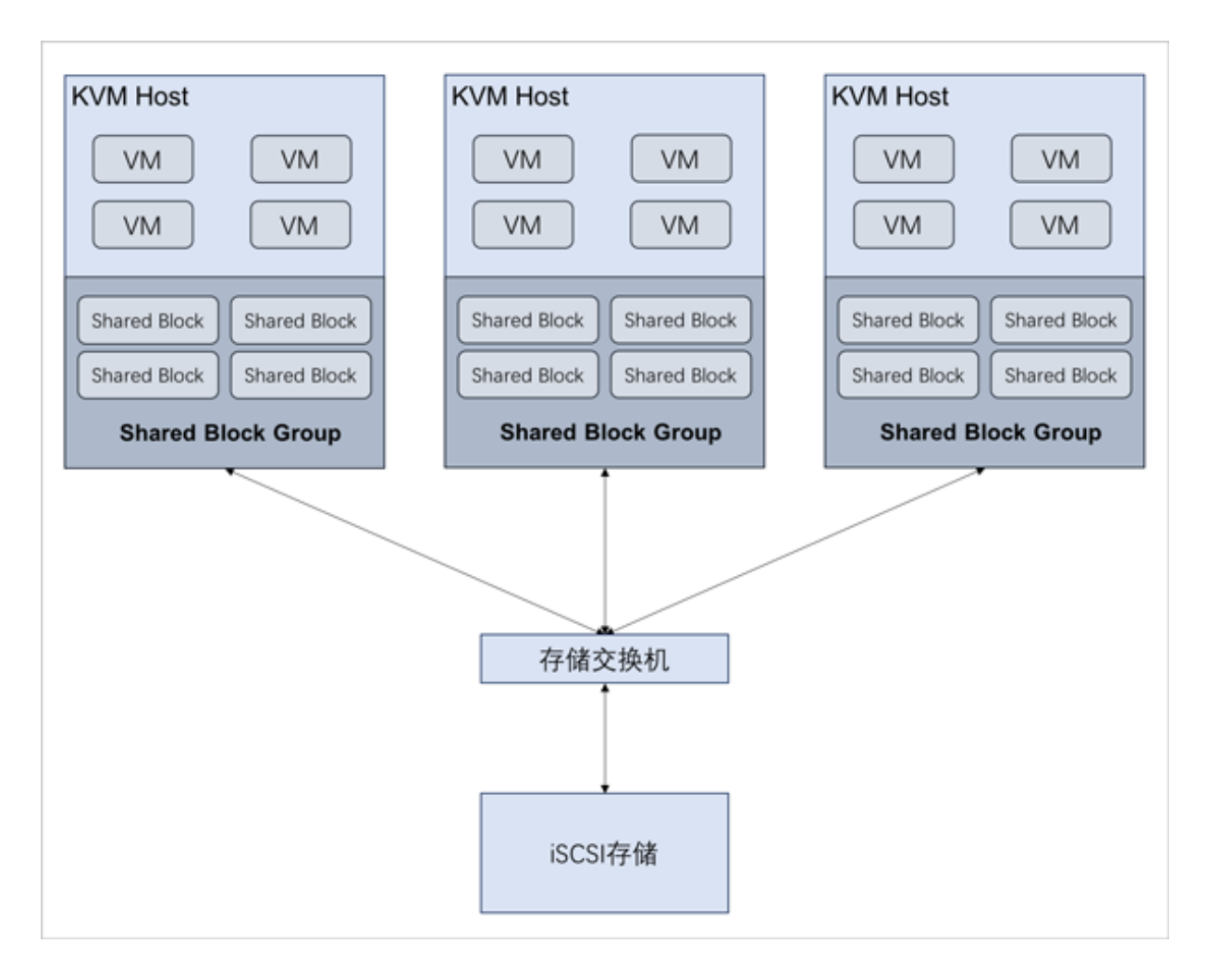

本文为了便于描述,此网络拓扑为单链路,若在生产环境部署Shared Block共享块存储系统,iSCSI存储必须双控,且配置存储网络为高可用冗余模式。

## 3 部署Shared Block主存储

#### 操作步骤

1. 添加裸设备

管理员需在iSCSI存储上划分出一定容量大小的裸设备(LUN设备),如图 3-1: iSCSI存储添加 裸设备所示:

#### 图 3-1: iSCSI存储添加裸设备

| Target Configuratio | n LUN M                                                  | lapping Network ACL C      | HAP Authent | ication          |                  |               |           |  |  |
|---------------------|----------------------------------------------------------|----------------------------|-------------|------------------|------------------|---------------|-----------|--|--|
|                     | LUNs mapped to target: iqn.2015-05.org.zstack:tsn.200001 |                            |             |                  |                  |               |           |  |  |
|                     |                                                          |                            |             |                  |                  |               |           |  |  |
|                     | LUN Id.                                                  | LUN Path                   | R/W Mode    | SCSI Serial No.  | SCSI Id.         | Transfer Mode | Unmap LUN |  |  |
|                     | 0                                                        | /dev/volume-1/zstack-sto-1 | write-thru  | LzedfI-cZI0-qKej | LzedfI-cZI0-qKej | blockio       | Unmap     |  |  |
|                     | 1                                                        | /dev/volume-1/zstack-sto-2 | write-thru  | FVnSC7-xfj8-rwq3 | FVnSC7-xfj8-rwq3 | blockio       | Unmap     |  |  |
|                     | 2                                                        | /dev/volume-1/zstack-sto-3 | write-thru  | 21IqYi-RghT-0AE6 | 21IqYi-RghT-0AE6 | blockio       | Unmap     |  |  |
|                     | 3                                                        | /dev/volume-1/zstack-sto-4 | write-thru  | GgYkGT-GBUu-00J1 | GgYkGT-GBUu-00J1 | blockio       | Unmap     |  |  |

- 2. 配置 iSCSI 发起
  - 1. 配置物理服务器 iSCSI 发起配置:

检查各物理服务器网络,确认可互相 Ping,也能 Ping 存储服务器。

配置物理服务器 iSCSI 发起配置:

```
# 配置sharedblock-host1 iSCSI发起名
[root@sharedblock-host1 ~]# vim /etc/iscsi/initiatorname.iscsi
InitiatorName=iqn.2016-05.org.zstack:ocfs2-host1
```

# 配置sharedblock-host1 iSCSI CHAP [root@sharedblock-host1 ~]# vim /etc/iscsi/iscsid.conf

```
node.session.auth.authmethod = CHAP
node.session.auth.username = zstack
node.session.auth.password = password
```

•••

...

•••

...

```
# 配置sharedblock-host2 iSCSI发起名
[root@sharedblock-host2 ~]# vim /etc/iscsi/initiatorname.iscsi
InitiatorName=iqn.2016-05.org.zstack:ocfs2-host2
```

# 配置sharedblock-host2 iSCSI CHAP [root@sharedblock-host2 ~]# vim /etc/iscsi/iscsid.conf

```
node.session.auth.authmethod = CHAP
node.session.auth.username = zstack
node.session.auth.password = password
```

# 配置sharedblock-host3 iSCSI发起名 [root@sharedblock-host3 ~]# vim /etc/iscsi/initiatorname.iscsi InitiatorName=iqn.2016-05.org.zstack:ocfs2-host3

# 配置sharedblock-host3 iSCSI CHAP [root@sharedblock-host3 ~]# vim /etc/iscsi/iscsid.conf ... node.session.auth.authmethod = CHAP node.session.auth.username = zstack

node.session.auth.password = password

- ...
- 2. 扫描 iSCSI 存储:

[root@sharedblock-host1 ~]# iscsiadm -m discovery -t sendtargets -p 172.20.12.221 172.20.12.221:3260,1 iqn.2015-05.org.zstack:tsn.200001 172.20.12.221:3260,1 iqn.2015-05.org.zstack:tsn.100001

[root@sharedblock-host2 ~]# iscsiadm -m discovery -t sendtargets -p 172.20.12.221 172.20.12.221:3260,1 iqn.2015-05.org.zstack:tsn.200001 172.20.12.221:3260,1 iqn.2015-05.org.zstack:tsn.100001

[root@sharedblock-host3 ~]# iscsiadm -m discovery -t sendtargets -p 172.20.12.221 172.20.12.221:3260,1 iqn.2015-05.org.zstack:tsn.200001 172.20.12.221:3260,1 iqn.2015-05.org.zstack:tsn.100001

3. 记录 iSCSI 存储控制器标识:

在 3 个物理服务器登录到 iSCSI 存储:

[root@sharedblock-host1 ~]# iscsiadm --mode node --targetname iqn.2015-05.org.zstack :tsn.100001 --portal 172.20.12.221 --login [root@sharedblock-host1 ~]# iscsiadm --mode node --targetname iqn.2015-05.org.zstack :tsn.200001 --portal 172.20.12.221 --login

[root@sharedblock-host2 ~]# iscsiadm --mode node --targetname iqn.2015-05.org.zstack :tsn.100001 --portal 172.20.12.221 --login [root@sharedblock-host2 ~]# iscsiadm --mode node --targetname iqn.2015-05.org.zstack :tsn.200001 --portal 172.20.12.221 --login

[root@sharedblock-host3 ~]# iscsiadm --mode node --targetname iqn.2015-05.org.zstack :tsn.100001 --portal 172.20.12.221 --login [root@sharedblock-host3 ~]# iscsiadm --mode node --targetname iqn.2015-05.org.zstack :tsn.200001 --portal 172.20.12.221 --login

4. 检查识别的裸设备:

[root@sharedblock-host1 ~]# fdisk -l | grep sd Disk /dev/sda: 21.0 GB, 20971520000 bytes, 40960000 sectors Disk /dev/sdb: 26.2 GB, 26239565824 bytes, 51249152 sectors Disk /dev/sdc: 31.5 GB, 31474057216 bytes, 61472768 sectors [root@sharedblock-host1 ~]# lsscsi QEMU DVD-ROM 1.5. /dev/sr0 [1:0:0:0] cd/dvd QEMU disk OPNFILER VIRTUAL-DISK 0 /dev/sda [2:0:0:0] disk OPNFILER VIRTUAL-DISK 0 /dev/sdb [2:0:0:1] [2:0:0:2] disk OPNFILER VIRTUAL-DISK 0 /dev/sdc

[root@sharedblock-host1 ~]# fdisk -l | grep sd Disk /dev/sda: 21.0 GB, 20971520000 bytes, 40960000 sectors

Disk /dev/sdb: 26.2 GB, 26239565824 bytes, 51249152 sectors Disk /dev/sdc: 31.5 GB, 31474057216 bytes, 61472768 sectors [root@sharedblock-host1 ~]# lsscsi [1:0:0:0] cd/dvd QEMU QEMU DVD-ROM 1.5. /dev/sr0 disk OPNFILER VIRTUAL-DISK [2:0:0:0] 0 /dev/sda [2:0:0:1] disk OPNFILER VIRTUAL-DISK 0 /dev/sdb 0 [2:0:0:2] disk OPNFILER VIRTUAL-DISK /dev/sdc [root@sharedblock-host1 ~]# fdisk -l | grep sd Disk /dev/sda: 21.0 GB, 20971520000 bytes, 40960000 sectors Disk /dev/sdb: 26.2 GB, 26239565824 bytes, 51249152 sectors Disk /dev/sdc: 31.5 GB, 31474057216 bytes, 61472768 sectors [root@sharedblock-host1 ~]# lsscsi [1:0:0:0] cd/dvd QEMU QEMU DVD-ROM 1.5. /dev/sr0 disk OPNFILER VIRTUAL-DISK 0 /dev/sda [2:0:0:0] disk OPNFILER VIRTUAL-DISK 0 /dev/sdb [2:0:0:1] [2:0:0:2] disk OPNFILER VIRTUAL-DISK 0 /dev/sdc

#### 5. 查看更多信息:

可以通过 lsscsi 带参数-st,-i,查看更多信息:

[root@sharedblock-host1 ~]# lsscsi -st [1:0:0:0] cd/dvd ata: /dev/sr0 disk iqn.2015-05.org.zstack:tsn.200001,t,0x1 /dev/sda 20.9GB [2:0:0:0] iqn.2015-05.org.zstack:tsn.200001,t,0x1 /dev/sdb 26.2GB [2:0:0:1] disk iqn.2015-05.org.zstack:tsn.200001,t,0x1 /dev/sdc 31.4GB [2:0:0:2] disk [root@sharedblock-host1 ~]# lsscsi -i [1:0:0:0] cd/dvd QEMU QEMU DVD-ROM 1.5. /dev/sr0 -[2:0:0:0] disk OPNFILER VIRTUAL-DISK 0 /dev/sda 14f504e46494c4552524 d394b6a462d52696e482d4777564e [2:0:0:1] disk OPNFILER VIRTUAL-DISK 0 /dev/sdb 14f504e46494c4552546 2666848472d5763654a2d31677058 [2:0:0:2] disk OPNFILER VIRTUAL-DISK 0 /dev/sdc 14f504e46494c45524b6 f747464792d476531332d3359426d

至此,3个物理服务器发现 iSCSI 存储设备。另外,如果 iSCSI 存储是 2 个以上的链路,可

配置多路径访问方式

3. 在线扫描并发现磁盘

通过以下方式,在线扫描并发现磁盘:

[root@sharedblock-host1 ~]# echo "- - -" > /sys/class/scsi\_host/host1/scan [root@sharedblock-host2 ~]# echo "- - -" > /sys/class/scsi\_host/host2/scan [root@sharedblock-host3 ~]# echo "- - -" > /sys/class/scsi\_host/host3/scan # /dev/sdg为新发现设备

[root@sharedblock-host1 ~]# lsscsi -s [0:0:0:3] disk DELL MD32xx

| [0:0:0:3] | disk | DELL | MD32xx | 0784 | /dev/sdd | 2.19TB |
|-----------|------|------|--------|------|----------|--------|
| [0:0:1:3] | disk | DELL | MD32xx | 0784 | /dev/sdg | 2.19TB |
| [0:0:2:3] | disk | DELL | MD32xx | 0784 | /dev/sdj | 2.19TB |

4. (可选)配置多路径访问

如果FC存储是2个以上的链路,可配置多路径访问方式:

[root@sharedblock-host1 ~]# modprobe dm-multipath [root@sharedblock-host1 ~]# modprobe dm-round-robin [root@sharedblock-host1 ~]# service multipathd start [root@sharedblock-host1 ~]# mpathconf --enable

# 显示多路径信息 [root@sharedblock-host1 ~]# multipath -ll

# 如果是多路径环境,将会显示/dev/mapper/mpatha,可直接使用该聚合设备

5. 添加主存储

登录管理节点UI,在ZStack for Alibaba Cloud专有云主菜单,点击**硬件设施 > 主存储**按钮,进入**主存储**界面,点击**添加主存储**按钮,弹出**添加主存储**界面,可根据以下示例输入相应内容:

- 名称:设置主存储名称
- 简介:可选项,可留空不填
- **类型**:选择SharedBlock
- 清理块设备:默认不勾选

说明:

- 勾选后将强制清理LUN设备中的文件系统、RAID或分区表中的签名,请谨慎选择;
- 若LUN设备中未存放重要数据,可勾选此项;
- 添加的LUN设备中不能有分区,否则会添加失败。
- 集群:选择主存储挂载的集群
- **共享块**:选择共享块设备,需输入磁盘唯一标识,支持添加多个共享块设备

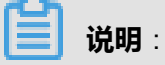

需确保计算节点已正常连接存储设备,且已添加到云平台。

如图 3-2: 添加Shared Block主存储所示:

#### 图 3-2: 添加Shared Block主存储

| 确定取消                                            |    |
|-------------------------------------------------|----|
| 添加主存储                                           |    |
| 区域: ZONE-1                                      |    |
| 名称 *                                            |    |
| Shared Block主存储                                 |    |
| 简介                                              |    |
|                                                 |    |
|                                                 | 11 |
| 类型                                              | ?  |
| SharedBlock                                     | ~  |
| 清理块设备                                           | ?  |
| 集群 -                                            |    |
| Cluster-1                                       | Θ  |
| 共享块 *                                           | ?  |
| lvm-pv-uuid-xF1UcI-8D3c-q1qh-5tti-H3z9-fE5T-vTS | Θ  |
|                                                 | Ð  |
|                                                 |    |

### 4 运维管理

Shared Block主存储支持以下主要操作:

- 启用:将处于停用状态的主存储启用。
- 停用:将主存储停用。停用主存储后,此主存储上的所有云盘被停用并且新的云主机、云盘、快照将无法创建。
- 重连:重新连接主存储。重连主存储会更新主存储相关的存储信息。

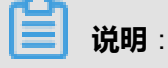

如果有任意一台物理机正常连接到主存储,该主存储的就绪状态就会显示为已连接。

• 创建云盘:在主存储上创建云盘,此云盘为实例化云盘。

说明:

共享云盘支持Ceph存储以及Shared Block存储,其他类型的主存储暂不支持。

- 加载集群:将选中的主存储加载到指定的集群上。
  - 一个集群支持挂载一个或多个Shared Block主存储;
  - 一个集群支持挂载一个本地主存储和一个Shared Block主存储。
- 卸载集群:将主存储从指定的集群上卸载。
- 进入维护模式:主存储进入维护模式后,将停止所有使用该主存储的云主机(包括NeverStop云 主机)。
- 删除:将主存储删除。

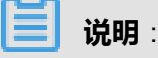

- 执行删除操作前请从所有集群卸载该主存储,否则不能删除。
- 删除主存储是非常危险的操作,此操作会直接删除该主存储上的所有云主机和云盘,即使重新添加此主存储,也无法自动识别原有的文件。
- 添加共享块:支持在线添加共享块设备
- 刷新容量:可刷新存储容量的变化,适用于存储LUN的扩容变更

#### 添加共享块

Shared Block主存储支持在线添加共享块设备。

在**主存储**界面,选择某一Shared Block主存储,进入其详情页,点击**共享块**,进入**共享块**子页面,点击共享块旁的操作 > 添加,弹出添加共享块界面,选择需要添加的共享块。

如图 4-1: 添加共享块所示,点击确定,即可添加共享块。

#### 图 4-1: 添加共享块

| × | 添加共      | 淳块           |         |        |             |         |      |        |              |
|---|----------|--------------|---------|--------|-------------|---------|------|--------|--------------|
|   |          |              |         |        |             |         |      |        |              |
|   | <b>~</b> | WWID         | 供应商     | 型号     | WWN         | HCTL    | 类型   | 容量     | 路径           |
|   | <b>~</b> | scsi-3600140 | LIO-ORG | blksdc | 0x6001405ce | 8:0:0:0 | disk | 300 GB | ip-172.20.12 |
|   |          |              |         |        |             |         |      |        |              |
|   |          |              |         |        |             |         |      |        |              |
|   |          |              |         |        |             |         |      |        |              |
|   |          |              |         |        |             |         |      |        |              |
|   | 矿        | 諚 取消         |         |        |             |         |      |        |              |

至此,基于iSCSI存储部署Shared Block共享块存储系统介绍完毕。

## 专有云术语表

#### 区域 (Zone)

ZStack中最大的一个资源定义,包括集群、二层网络、主存储等资源。

#### 集群(Cluster)

一个集群是类似物理主机(Host)组成的逻辑组。在同一个集群中的物理主机必须安装相同的操作 系统(虚拟机管理程序,Hypervisor),拥有相同的二层网络连接,可以访问相同的主存储。在实 际的数据中心,一个集群通常对应一个机架(Rack)。

#### 管理节点(Management Node)

安装系统的物理主机,提供UI管理、云平台部署功能。

#### 计算节点(Compute Node)

也称之为物理主机(或物理机),为云主机实例提供计算、网络、存储等资源的物理主机。

#### 主存储(Primary Storage)

用于存储云主机磁盘文件的存储服务器。支持本地存储、NFS、 Ceph、FusionStor、Shared Mount Point等类型。

#### 镜像服务器(Backup Storage)

也称之为备份存储服务器,主要用于保存镜像模板文件。建议单独部署镜像服务器。

#### 镜像仓库(Image Store)

镜像服务器的一种类型,可以为正在运行的云主机快速创建镜像,高效管理云主机镜像的版本变迁 以及发布,实现快速上传、下载镜像,镜像快照,以及导出镜像的操作。

#### 云主机(VM Instance)

运行在物理机上的虚拟机实例,具有独立的IP地址,可以访问公共网络,运行应用服务。

#### 镜像(Image)

云主机或云盘使用的镜像模板文件,镜像模板包括系统云盘镜像和数据云盘镜像。

### 云盘(Volume)

云主机的数据盘,给云主机提供额外的存储空间,共享云盘可挂载到一个或多个云主机共同使用。

### 计算规格(Instance Offering)

启动云主机涉及到的CPU数量、内存、网络设置等规格定义。

#### 云盘规格(Disk Offering)

创建云盘容量大小的规格定义。

#### 二层网络(L2 Network)

二层网络对应于一个二层广播域,进行二层相关的隔离。一般用物理网络的设备名称标识。

#### 三层网络(L3 Network)

云主机使用的网络配置,包括IP地址范围、网关、DNS等。

#### 公有网络(Public Network)

由因特网信息中心分配的公有IP地址或者可以连接到外部互联网的IP地址。

#### 私有网络(Private Network)

云主机连接和使用的内部网络。

#### L2NoVlanNetwork

物理主机的网络连接不采用Vlan设置。

#### L2VIanNetwork

物理主机节点的网络连接采用Vlan设置,Vlan需要在交换机端提前进行设置。

#### VXLAN网络池(VXLAN Network Pool)

VXLAN网络中的 Underlay 网络,一个 VXLAN 网络池可以创建多个 VXLAN Overlay 网络(即 VXLAN 网络),这些 Overlay 网络运行在同一组 Underlay 网络设施上。

#### VXLAN网络(VXLAN)

使用 VXLAN 协议封装的二层网络,单个 VXLAN 网络需从属于一个大的 VXLAN 网络池,不同 VXLAN 网络间相互二层隔离。

### 云路由(vRouter)

云路由通过定制的Linux云主机来实现的多种网络服务。

### 安全组(Security Group)

针对云主机进行第三层网络的防火墙控制,对IP地址、网络包类型或网络包流向等可以设置不同的 安全规则。

#### 弹性IP(EIP)

公有网络接入到私有网络的IP地址。

#### 快照 (Snapshot)

某一个时间点上某一个磁盘的数据备份。包括自动快照和手动快照两种类型。

## 混合云术语表

### 访问密钥(AccessKey)

用于调用阿里云API或大河云联API的唯一凭证,AccessKey包括AccessKeyID(用于标识用

户)和AccessKeySecret(用于验证用户密钥)。

### 数据中心(Data Center)

包含阿里云的地域和可用区等地域资源,用于匹配阿里云资源的地域属性。

#### 地域(Region)

物理的数据中心,划分地区的基本单位,ZStack混合云的地域对应了阿里云端的地域。

#### 可用区(Identity Zone)

在同一地域内,电力和网络互相独立的物理区域,ZStack混合云的可用区对应了阿里云端的可用区(Zone)。

#### 存储空间(Bucket)

用于存储对象(Object)的容器,ZStack使用对象存储(OSS)里的Bucket来上传镜像文件。

#### ECS云主机(Elastic Compute Service)

阿里云端创建的ECS实例,可在ZStack混合云界面进行ECS云主机生命周期的管理。

#### 专有网络VPC(Virtual Private Cloud)

用户基于阿里云构建的一个隔离的网络环境,不同的专有网络之间逻辑上彻底隔离。

#### 虚拟交换机 (VSwitch)

组成专有网络VPC的基础网络设备,可以连接不同的云产品实例。ZStack混合云的虚拟交换机对应 了阿里云VPC下的虚拟交换机。

#### 虚拟路由器(VRouter)

专有网络VPC的枢纽,可以连接专有网络的各个虚拟交换机,同时也是连接专有网络与其它网络的 网关设备。ZStack支持查看VPC下的虚拟路由器。

#### 路由表(Route Table)

虚拟路由器上管理路由条目的列表。

#### 路由条目(Route Entry)

路由表中的每一项是一条路由条目。路由条目定义了通向指定目标网段的网络流量的下一跳地址。 路由条目包括系统路由和自定义路由两种类型。ZStack支持自定义类型的路由条目。

#### 安全组(Security Group)

针对云主机进行第三层网络的防火墙控制。ZStack混合云的安全组对应了阿里云端ECS云主机三层 隔离的防火墙约束。

#### 镜像(Image)

云主机使用的镜像模板文件,一般包括操作系统和预装的软件。ZStack支持上传本地镜像到阿里 云,以及使用阿里云端镜像。

#### 弹性公网IP(EIP)

阿里云端公有网络池中的IP地址,绑定弹性公网IP的ECS实例可以直接使用该IP进行公网通信。

#### **VPN连接(VPN Connection)**

通过建立点对点的IPsec VPN通道,实现企业本地数据中心的私有网络与阿里云端VPN网络进行通信。

#### VPN网关(VPN Gateway)

一款基于Internet,通过加密通道将本地数据中心和阿里云专有网络VPC安全可靠连接起来的服务。 用户在阿里云VPC创建的IPsec VPN网关,与本地数据中心的用户网关配合使用。

#### VPN用户网关(Customer Gateway)

本地数据中心的VPN服务网关。可通过ZStack混合云创建VPN用户网关,并将VPN用户网关 与VPN网关连接起来。

#### 高速通道(Express Connect)

通过物理专线(即租用运营商的专线:电缆或光纤),连通本地数据中心到阿里云专线接入点,与 阿里云VPC环境打通,实现云上云下不同网络间高速,稳定,安全的私网通信。

### 边界路由器(VBR)

用户申请的物理专线接入交换机的产品映射。用户在物理专线上可以创建边界路由器,边界路由器 负责专线上的数据在阿里云上进行转发。通过边界路由器,用户数据可以直达阿里云VPC网络。

### 路由器接口(Router Interface)

一种虚拟的网络设备,可以挂载在路由器并与其他路由器接口进行高速通道互联,实现不同网络间的内网互通。